## Court Access Portal – Purchasing Name Search Credits

1) After logging in to your registered account, from the home screen, click on "Search Credits"

|                                              | PUBLIC REGISTERED DASHBOARD<br>WELCOME, CASEY TEST REGISTERED 2                                 |                                                                                         |
|----------------------------------------------|-------------------------------------------------------------------------------------------------|-----------------------------------------------------------------------------------------|
| Q QUICK SEARCH (SEARCH CR                    | EDITS - 0)                                                                                      |                                                                                         |
| CASE NUMBER / PERSON NAME / BUSINESS NA      | ME                                                                                              |                                                                                         |
| ○ Case Number Search ○ First & Last Name Sea | 🖒 🛞 Business Name Search                                                                        | Use * for wildcard searches (example; Mike Smit*                                        |
| FAVORITES Keep a list of starred favorites   | ATTORNEY ACCESS<br>Attorneys can request access to view<br>extended details on associated cases | CALENDAR SEARCH<br>Search for calendars by department<br>and date                       |
| MY DOCUMENTS                                 | DOCUMENT CART<br>Purchase documents saved to your<br>eart                                       | SEARCH HISTORY<br>View search redit purchases and<br>search history<br>Activate Windows |

2) Select desired credit quantity package by selecting one of the blue boxes on the right.

a.

a.

|                                                    |                                                          | Registered           |                          |               |        |
|----------------------------------------------------|----------------------------------------------------------|----------------------|--------------------------|---------------|--------|
| номе 🔍 sea                                         | RCH 📋 CALEND                                             | ARS 🚘 CASE PAYMENT 📘 | FAQ/INSTRUCTIONAL VIDEOS | s 💄 c         | Y 🕀 La |
| PURCHAS                                            | SE SEARC                                                 | H CREDITS            |                          |               |        |
| You current<br>View Purchases a<br>Select a search | ly have 0 sea<br>and Search History<br>credit bundle fro | arch credits remair  | ning.                    |               |        |
| Show 25 ve                                         | entries                                                  |                      |                          |               |        |
| Unit Type                                          | Units                                                    | Description          | Amount                   | Cost per Unit |        |
| Credits                                            | 1                                                        | 1 Search Credit      | \$1.00                   | \$1.00        | Select |
| Credits                                            | 5                                                        | 5 Search Credits     | \$3.50                   | \$0.70        | Select |
| Credits                                            | 10                                                       | 10 Search Credits    | \$5.00                   | \$0.50        | Select |
| Credits                                            | 100                                                      | 100 Search Credits   | \$40.00                  | \$0.40        | Select |
| Days                                               | 30                                                       | 30 Days              | \$200.00                 | \$6.67        | Select |

i. Note: There are options to pay by search credits, and there is an option for unlimited searches for 30 days.

3) Confirm you have selected the correct credit package.

| You currently have                                    | 0 search credits remaining.                                                                                                    |
|-------------------------------------------------------|----------------------------------------------------------------------------------------------------|
| One search credit will be<br>days without deducting a | deducted from your balance for every new search that requires a fee. Searches can be repeated for up to credit from your balance. |
| You have selected the fol                             | lowing option:                                                                                                    |
| Description 5 Search Cred                             | its                                                                                                    |
|                                                       |                                                                                                    |
| Amount \$3.50                                         |                                                                                                    |

4) Click on the "Pay" button.

| 1 Fees to Pay                   | 2 Payor | 3 Payment                                                | 4 Verify | 5 Done       |
|---------------------------------|---------|----------------------------------------------------------|----------|--------------|
|                                 |         |                                                          |          |              |
| Bill Information                |         |                                                          |          |              |
| Name Search Payment             |         |                                                          |          |              |
| Requester Name                  |         | Name Search Credits                                      |          | Amount       |
| (39289)AIdet(PARCH & LEPARD) 35 |         | 5 Search Credits                                         |          | \$3.50       |
| CANCEL PAYMENT                  |         |                                                          |          | PAY (\$3.50) |
| Heartland A Global Payments Com | pany.   | SuperiorCourtSanBern NS<br>Terms of Use   Privacy Policy |          |              |

| 2 |  |
|---|--|
| a |  |
| - |  |

5) Click "Pay"

| 1 Fees to Pay            | 2 Payor | 3 Payment               | 4 Verify | 5 Done       |
|--------------------------|---------|-------------------------|----------|--------------|
|                          |         |                         |          |              |
| Bill Information         |         |                         |          |              |
| Name Search Payment      |         |                         |          |              |
| Requester Name           |         | Name Search Credits     |          | Amount       |
| Case)ylas(IBECRETEBED)?? |         | 5 Search Credits        |          | \$3.50       |
| CANCEL PAYMENT           |         |                         |          | PAY (\$3.50) |
| Heartland                |         | SuperiorCourtSanBern NS |          |              |

- 6) Enter personal information then click continue.
  - a.

| Derconal Information |             |              |  |
|----------------------|-------------|--------------|--|
| Personal mormation   |             |              |  |
| First Name *         | Middle Name | Last Name *  |  |
|                      |             |              |  |
| Address Information  |             |              |  |
| Address *            |             |              |  |
|                      |             |              |  |
| City *               | State *     |              |  |
|                      | Selec       | t One        |  |
| Postal Code *        | Country     |              |  |
|                      | Unite       | d States     |  |
| Contact Information  |             |              |  |
| Contact Information  |             |              |  |
| Email *              | Confirm     | Email        |  |
|                      |             |              |  |
| Phone Number *       | Mobile F    | Phone Number |  |
| <b>.</b>             | <b>—</b> •  |              |  |
|                      |             |              |  |

7) Enter credit card information

a.

| 1 Citations to Pay        | 2 P        | ayor                         | B) Payment        | 4 Verify    | 5 Done      |
|---------------------------|------------|------------------------------|-------------------|-------------|-------------|
| ayment Informatic         | 'n         |                              | Card Holder       | Information |             |
| Credit Card eCheck        |            |                              | Same as Payor     | Information |             |
| Card Number *             |            |                              | First Name *      | Middle Name | Last Name * |
|                           | VISA       | AusterGan DISC VER ECCRALINE | 161251            | 161851      | 151251      |
| tersterset terset terster | 221 161221 |                              | Address *         |             |             |
| Name on Card *            |            |                              | telætelæst telæst |             |             |
| feikfeikst feikst         |            |                              |                   |             |             |
| Month *                   | Year *     | Security Code *              | City *            | State       | *           |
| Select One                | 2021 🗸     | CVC Ø                        | 940226            | Ca          | lifornia    |
|                           |            |                              | Postal Code *     | Cour        | ntry        |
|                           |            |                              | 19198215          | Un          | ited States |
| Amount                    |            | \$7.50                       | Phone Number *    |             |             |
| Convenience Fee           |            | pending                      |                   |             |             |
| Total                     |            | pending                      | ● (909) ₩8        | 開設15        |             |
|                           |            |                              |                   |             |             |

## 8) Verify information, accept the terms and click "Submit Payment"

| Sitation Payment                                                         |                                                                                                    |                                                                                         |                                                   |
|--------------------------------------------------------------------------|----------------------------------------------------------------------------------------------------|-----------------------------------------------------------------------------------------|---------------------------------------------------|
| eference #                                                               |                                                                                                    |                                                                                         | Amount                                            |
| 751                                                                      |                                                                                                    |                                                                                         | \$7.50                                            |
| Personal Infor                                                           | mation                                                                                                    | Payment Inform                                                                          | nation                                            |
| Full Name                                                                | 1919 1919                                                                                                    | Card Number                                                                             | Mastercard Credit ending in the                   |
| Address                                                                  | 1965 1965<br>1966 1966 1966                                                                                                    | Full Name                                                                               | the test                                          |
|                                                                          | United States                                                                                                    | Address                                                                                 | and the                                           |
| Phone Number                                                             | (909 <b>.0000 1000</b> 15                                                                                                    |                                                                                         | 90 90 90 90                                       |
| Mobile Phone Numb                                                        | ber                                                                                                    | Phone Number                                                                            | (909) <b>18865 1876</b> 5                         |
| Amoun                                                                    | t                                                                                                    |                                                                                         | \$7.50                                            |
| Conver                                                                   | nience Fee                                                                                                    |                                                                                         | \$0.20                                            |
| Total                                                                    |                                                                                                    |                                                                                         | \$7.70                                            |
| PAYMENT TE<br>CONVENIEN<br>convenience fee is cl<br>ansaction on your mo | ERMS AND CONDITIONS<br>ICE FEE<br>harged by Heartland Payment Systems for mak<br>inthly statement. The convenience fee is includ<br>TION | king payments on this website. The conveni<br>ted in or has been added to your payment. | ience fee is 2.60 % and will appear as a separate |

9) An e-mail receipt will be sent once the transaction is completed.

a.

a.

10) You will now have the number of purchased credits available. This will be reflected in the home screen.

| Superior Court of California, County of San Bernardino<br>Registered |                                                                                                    |
|----------------------------------------------------------------------|----------------------------------------------------------------------------------------------------|
| HOME 🔍 SEARCH 🛅 CALENDARS 🚔 CASE PAYMENT 🔝 FAQ/INSTRUCTIONAL VIDEOS  | 👱 C (1993) (1995) (1995) (19 |
| PUBLIC REGISTERED DASHBOARD<br>WELCOME, CA                           |                                                                                                    |
| Q QUICK SEARCH (SEARCH CREDITS - 8)                                  |                                                                                                    |
| CASE NUMBER / PERSON NAME / BUSINESS NAME                            |                                                                                                    |
| Case Number Search O First & Last Name Search O Business Name Search | Use * for wildcard searches (example: Mike Smit*                                                                                                    |